## Concertes Nord Pas-de-Calais

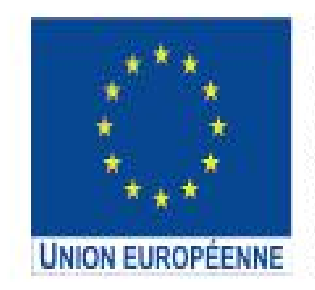

L'opération « Centres Sociaux Connectés du Nord Pas-de-Calais » est cofinancée dans le cadre de la réponse de l'Union à la pandémie COVID-19.

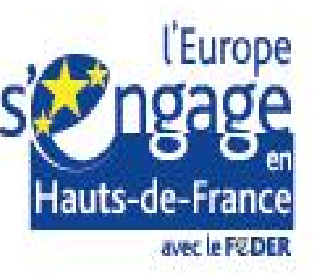

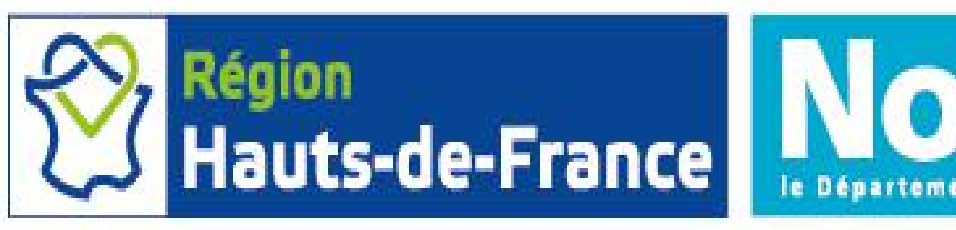

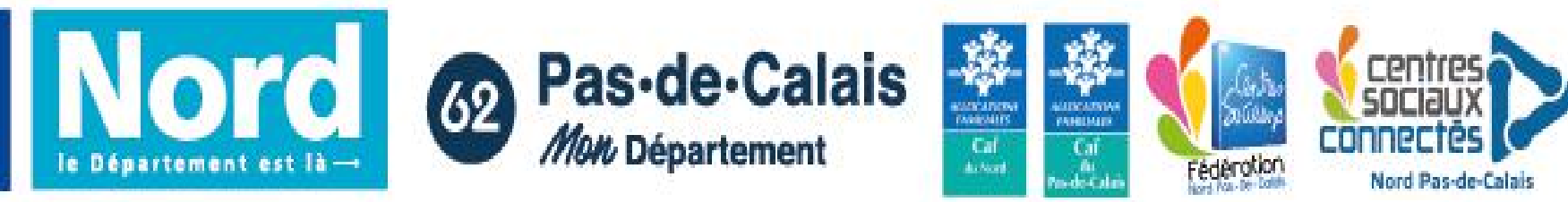

## Formation

## 

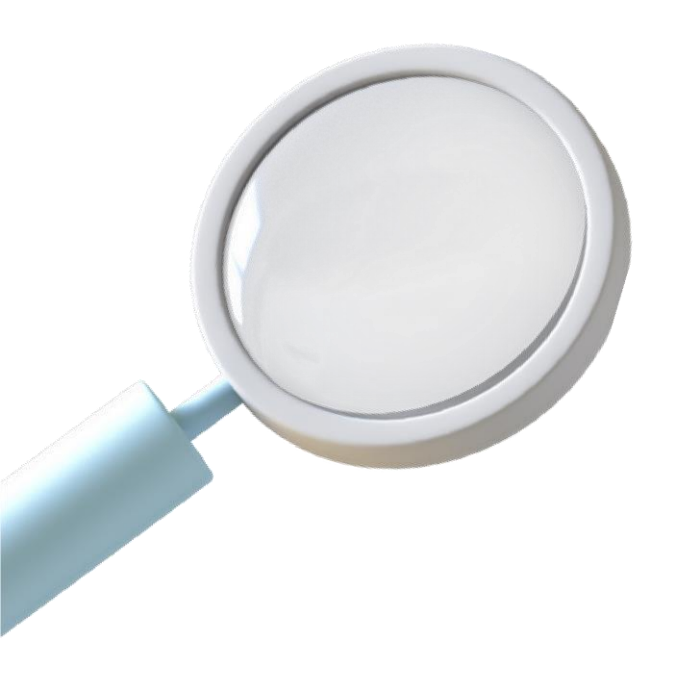

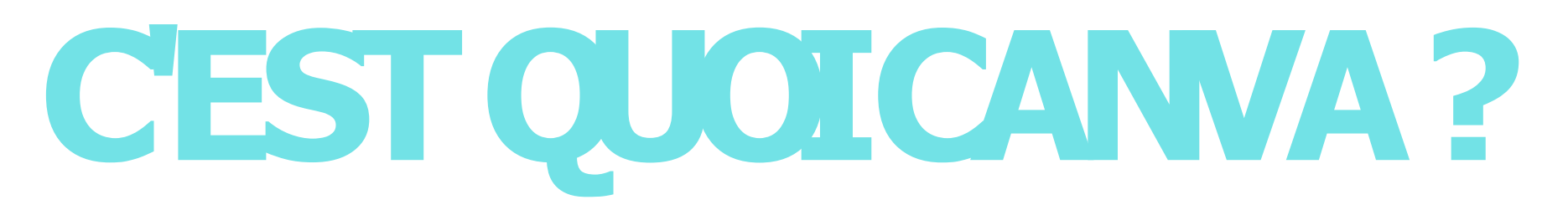

C'est un outil en ligne dédié à la création graphique.

Il est disponible via le navigateur Internet et également via une application.

La plateforme propose des designs prêts à l'emploi. Il suffit de customiser les couleurs, son texte, etc.

#### Est-ce gratuit ?

Oui, mais il existe un compte **Pro** payant qui permet d'avoir encore plus de ressources.

#### **Bonne nouvelle !**

En tant qu'association, vous pouvez faire une demande pour obtenir **Canva Pro** gratuitement.

#### AVANTAGES

Créer tous types de formats : affiches, logos, présentations, vidéos, etc.

Programmer ses publications sur les réseaux sociaux

Travailler à plusieurs simultanément sur le même document

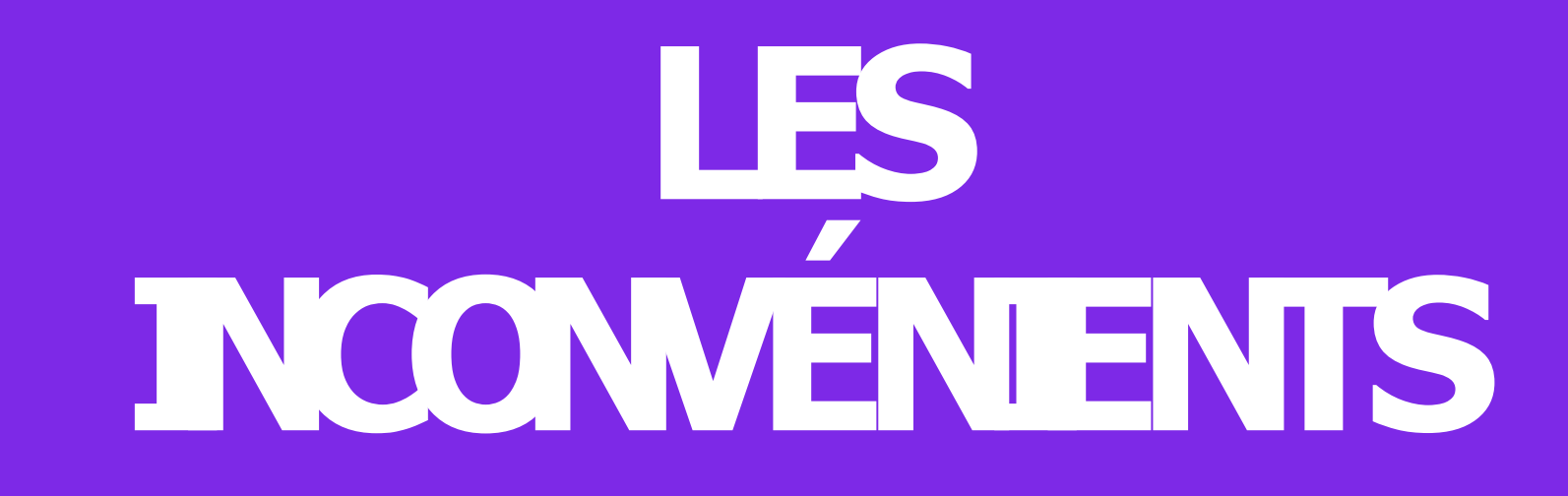

Il arrive qu'on ne puisse pas changer certains détails d'un modèle déjà créé

Impossible de créer des images vectorielles

Tout le monde peut potentiellement avoir le même visuel

### SINSCRIRE SUR CANVA

#### ll faut créer un compte (gratuit ou pro) sur <u>www.canva.com</u>

On peut s'inscrire via Facebook, Google ou avec une adresse mail.

Vous allez recevoir ensuite un lien de confirmation dans la boîte mail renseignée.

Cliquez sur le lien pour valider votre inscription.

Vous pouvez enfin vous connecter !

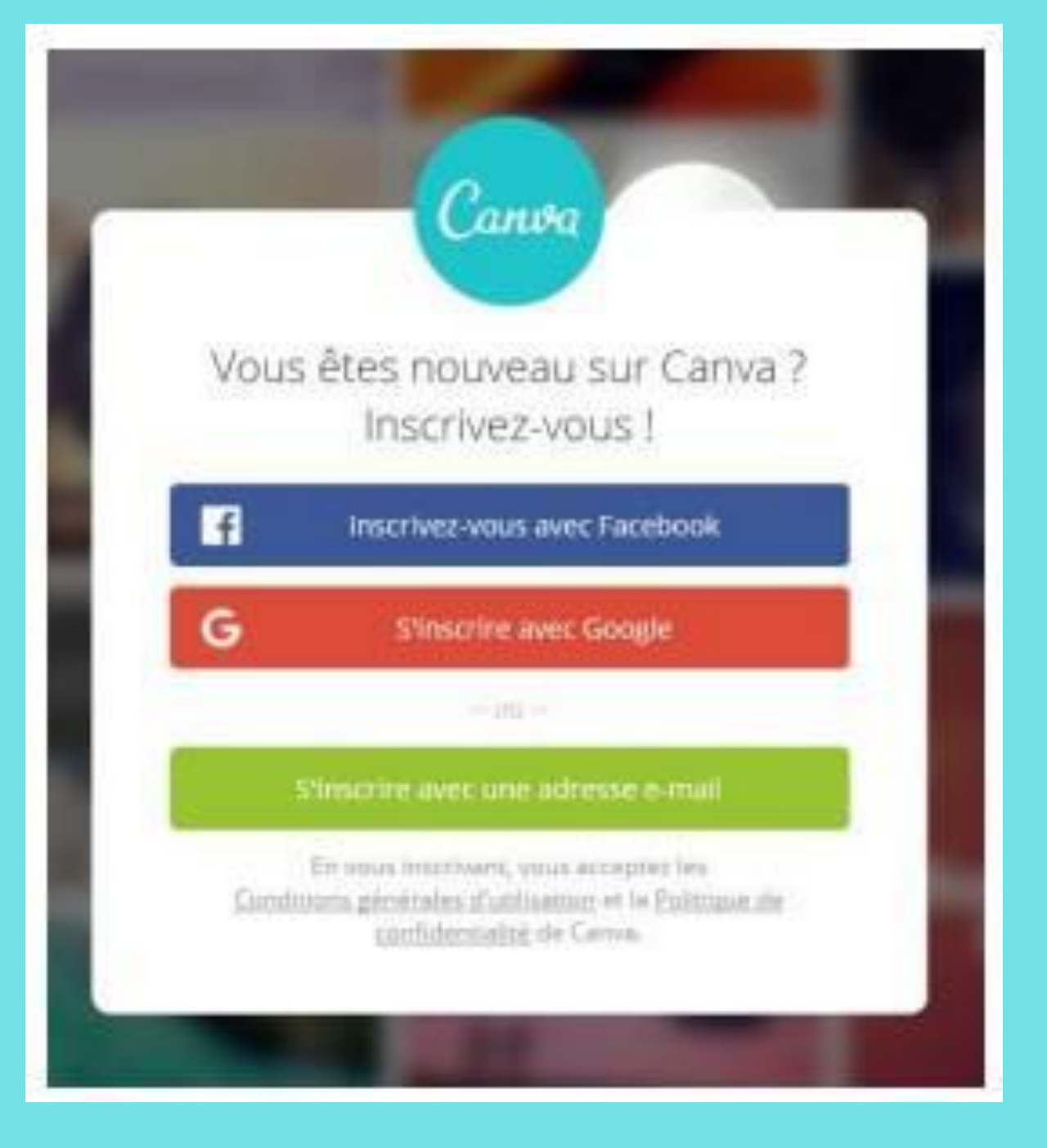

### **RECHERCHE** R UN DESIGN

Un design, c'est tout simplement un modèle.

Vous avez la possibilité de sélectionner un type de modèle déjà fait directement dans le menu Modèles.

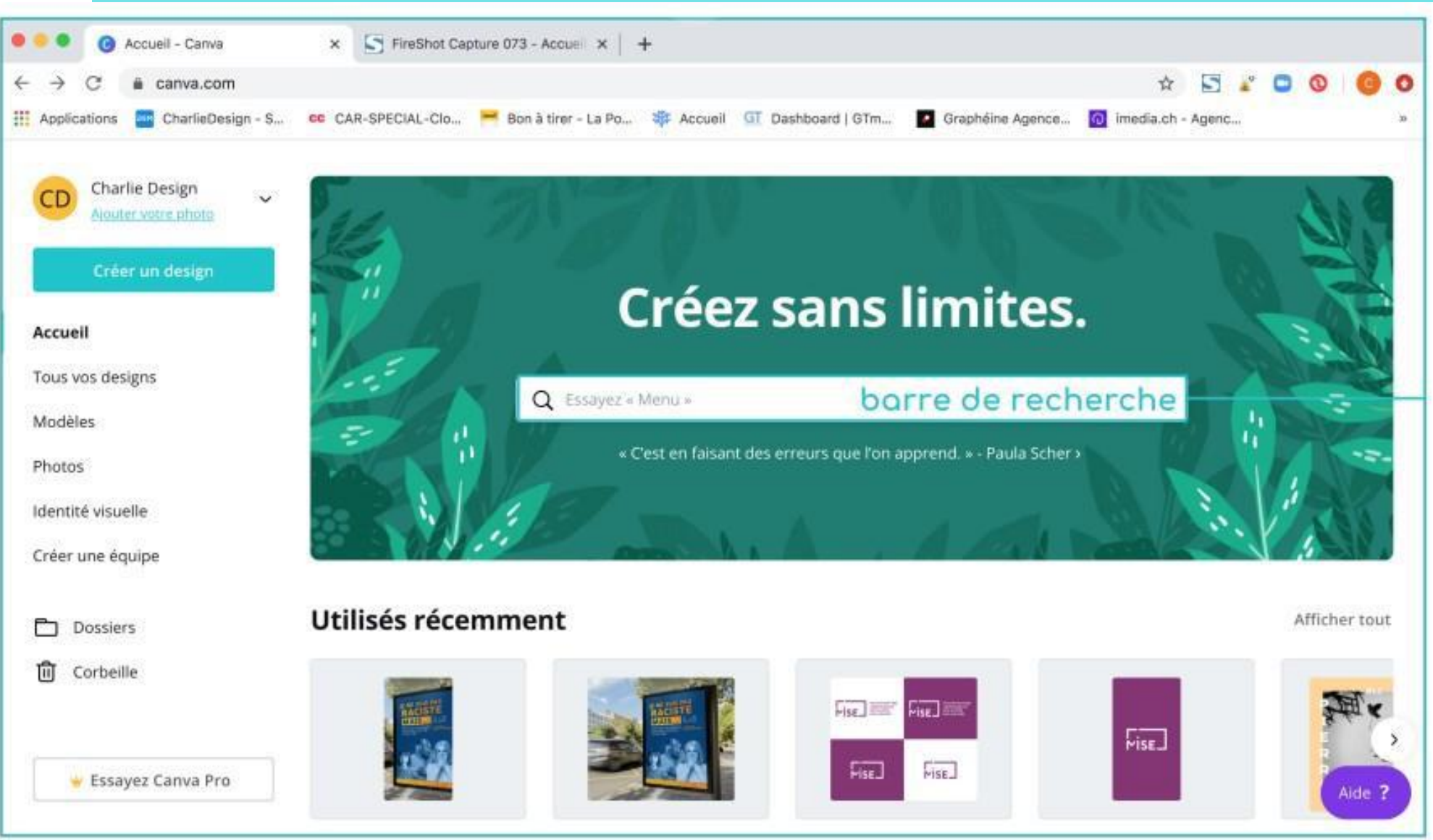

### LE MENU 'EXPLORER'

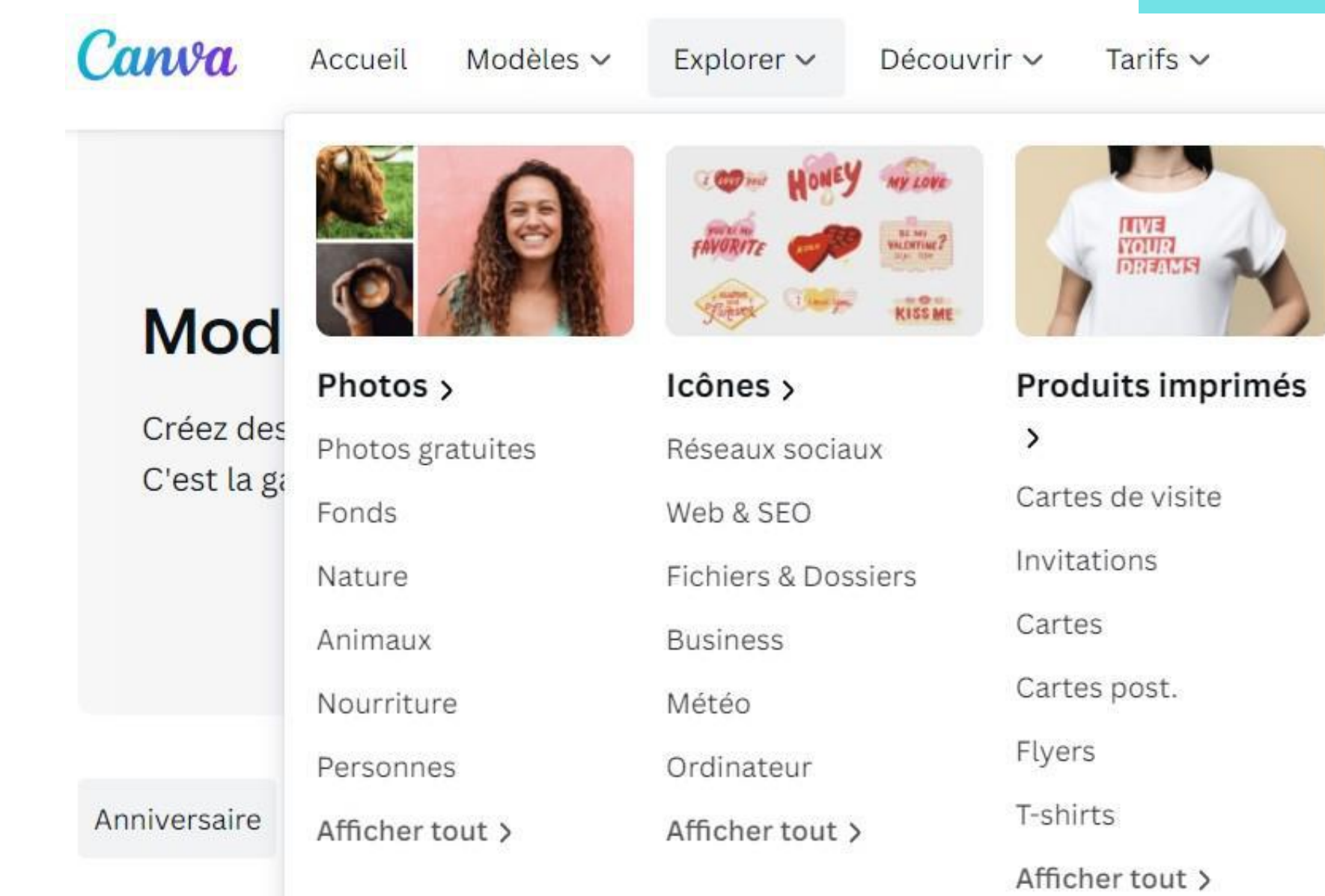

**Photos :** images gratuites et libres de droit. **Icônes** : logos et icônes gratuits et libres de droit. Produits imprimés : service proposé par Canva pour imprimer des supports de tout genre. Applications : créer des designs pour des médias, des réseaux sociaux, etc.

Q publications facebo

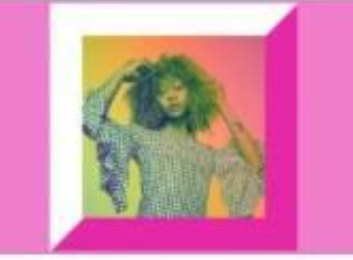

| m | e | s |
|---|---|---|
|   |   |   |

Applications >

Google Maps

Giphy

Code QR

Bitmoji

YouTube

Duotone

Afficher tout >

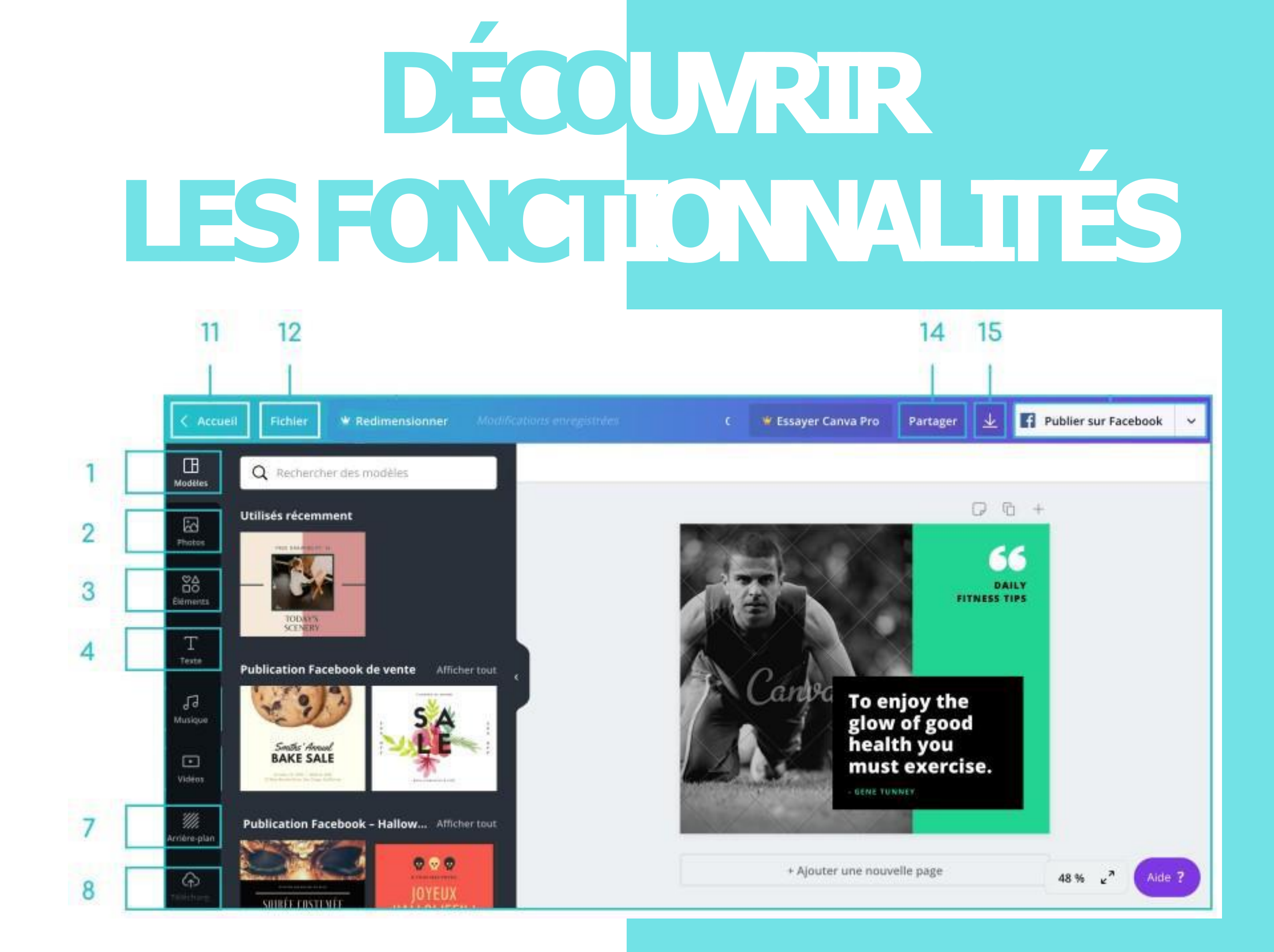

## LES 'MODÈLES'

ll y a tous les modèles disponibles.

ll y en a des gratuits et des payants.

Les visuels avec le pictogramme en forme de couronne sont disponibles dans la version **Pro**.

Les visuels sont classés par thème.

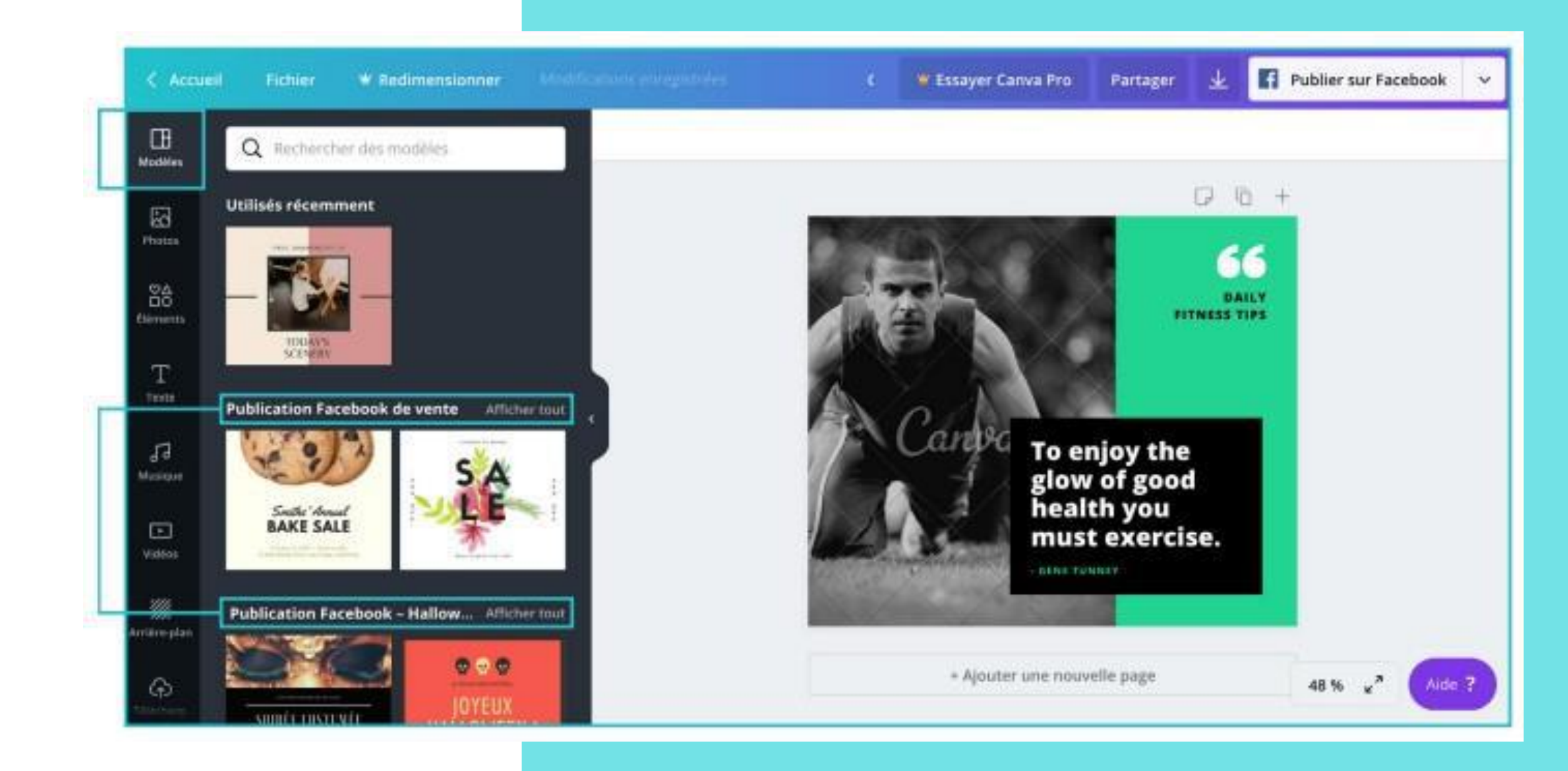

### **'PHOTOS'**

barre de recherche

La barre de recherche permet de taper des mots-clés.

Pour ajouter des photos sur votre visuel en cours de création, il suffit de cliquer dessus.

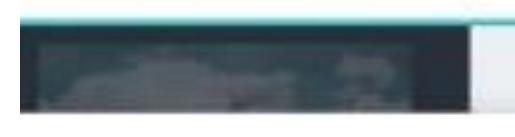

#### reaming about olidays to Come Faster

r plus de la part de Moose.

age unique pour US\$ 1

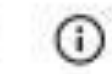

ung minds can handle so much info a time

ts-clés: icons8, schoolgirl, sleeping, urate, adorable, asleep, caucasian,

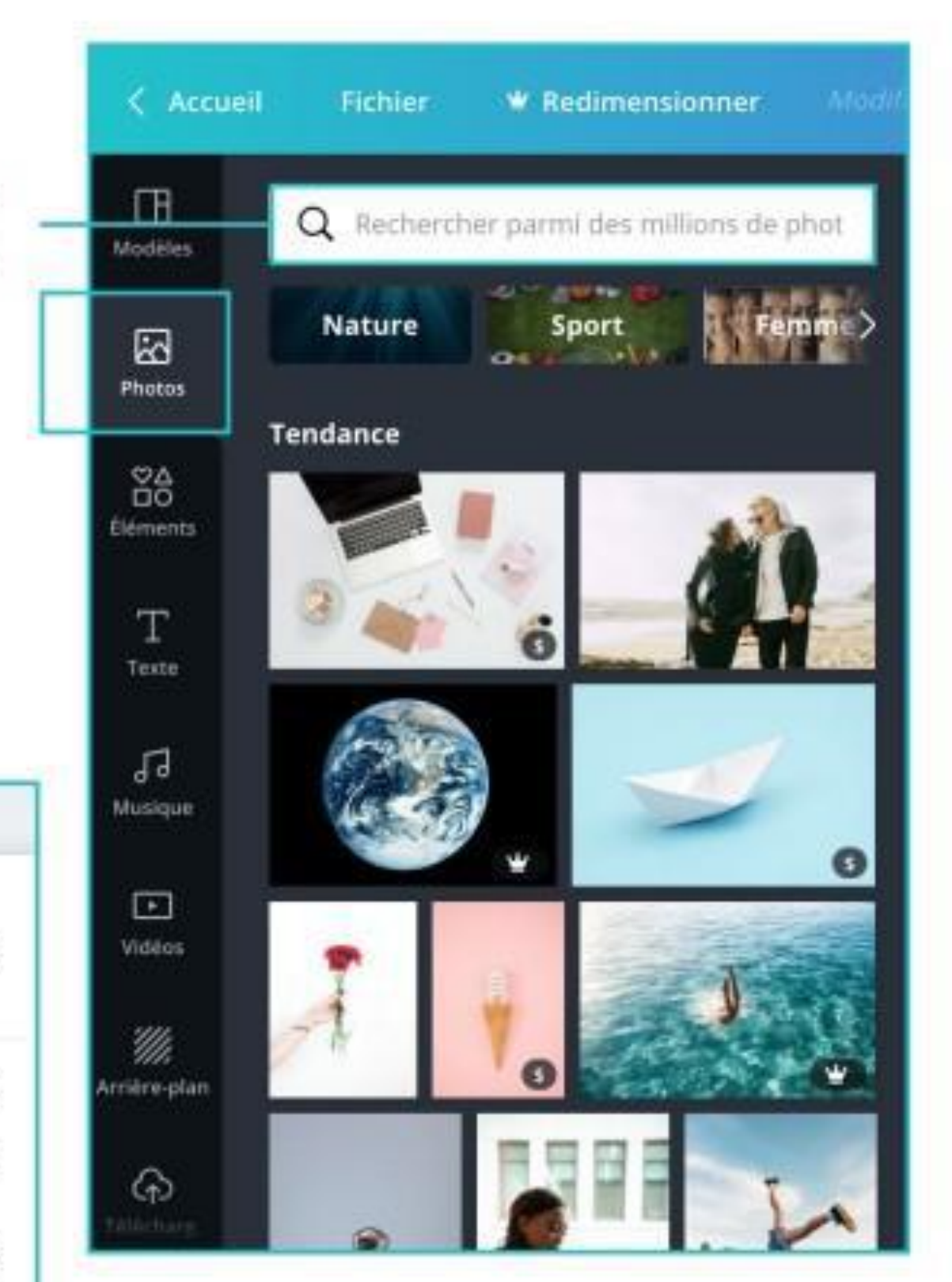

#### LESOPTIONS

En sélectionnant l'image, il est possible de la remplacer par un bloc de couleur.

Vous avez également la possibilité d'ajouter un filtre.

Vous pouvez ajuster l'image selon les paramètres.

Il est aussi possible de faire pivoter l'image.

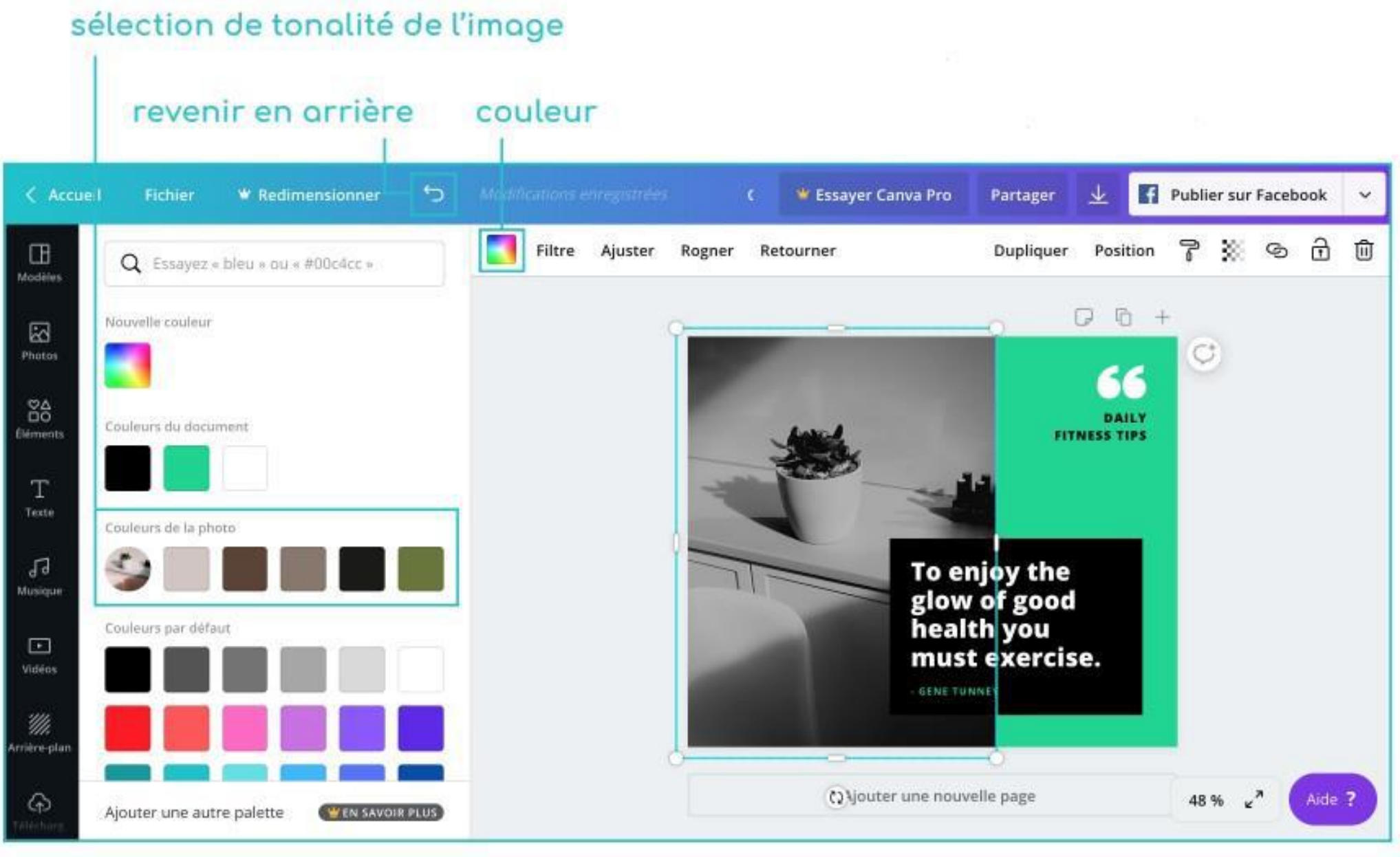

## LES OUTILS AUTILSER

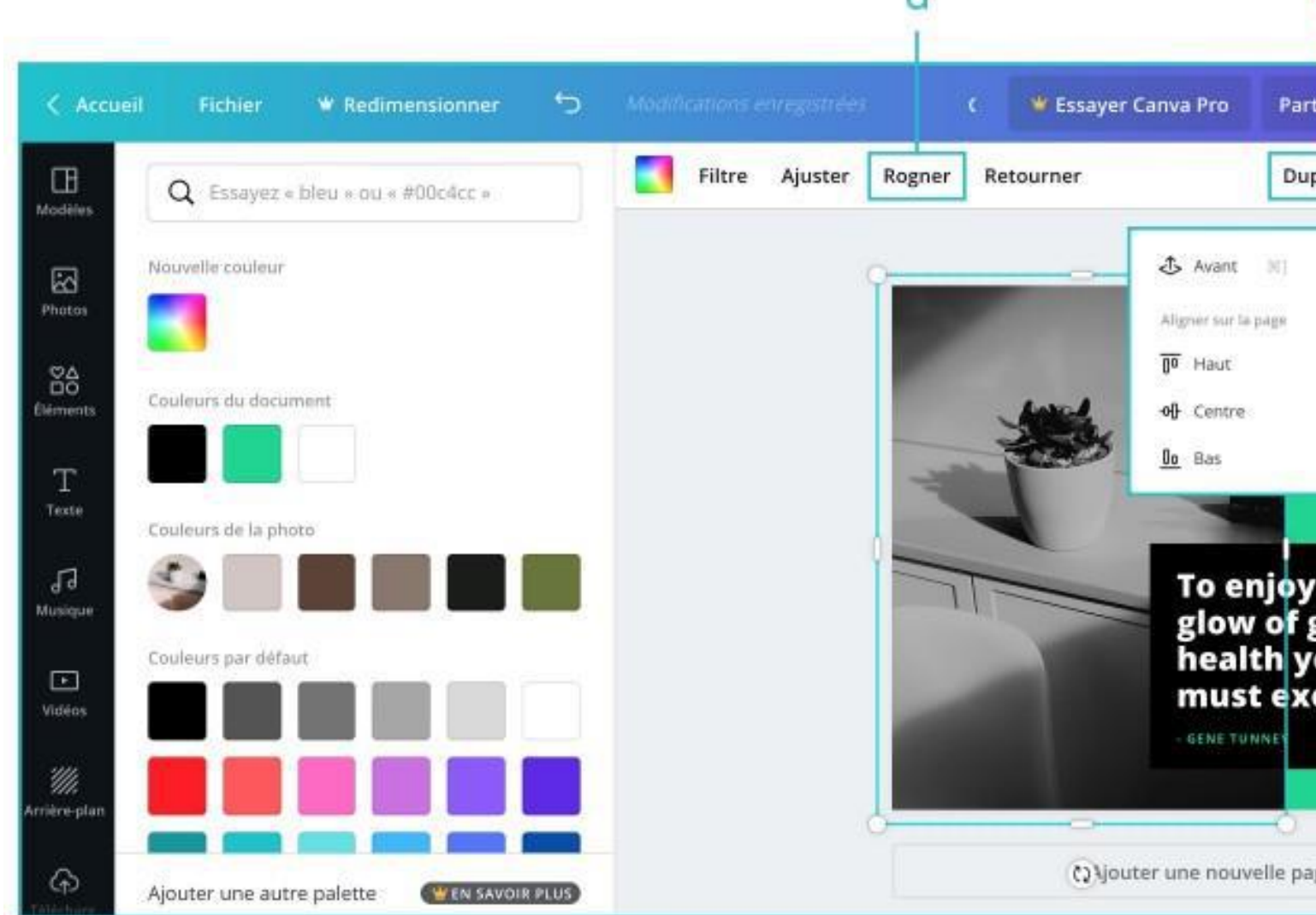

- a. Rogner couper l'image b. Dupliquer l'image c. Disposition et alignement d. Copier le style

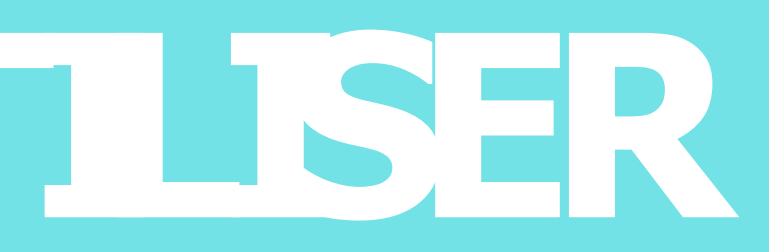

| 6 c<br>1 1           |             | d e      |        | 9     | h<br>I |  |
|----------------------|-------------|----------|--------|-------|--------|--|
| ager 🔽               | <b>Fi</b> P | ublier : | ur Fa  | ebook | . +    |  |
| liquer Posi          | tion        | 73       | 8      | ð Ē   | 1      |  |
| 🗇 Antere 3           | et –        | T        | moorme |       | -0.9   |  |
| Gauche               |             | 0        |        |       |        |  |
| 숭 Centre<br>및 Droite |             |          |        |       |        |  |
|                      |             |          |        |       |        |  |
| the                  |             |          |        |       |        |  |
| ou<br>ercise.        |             |          |        |       |        |  |
|                      |             |          |        |       |        |  |
|                      |             |          |        | 6     |        |  |
| e                    | _           | 48 %     | ¥"     | Aid   | le ?   |  |

e. Transparence de l'image f. Ajouter un lien externe g. Verrouiller la position de l'image h. Supprimer l'image

## LES ÉLÉMENTS

Vous avez la possibilité d'ajouter des éléments à vos créations visuelles.

Ils sont classés par catégorie pour faciliter leur recherche.

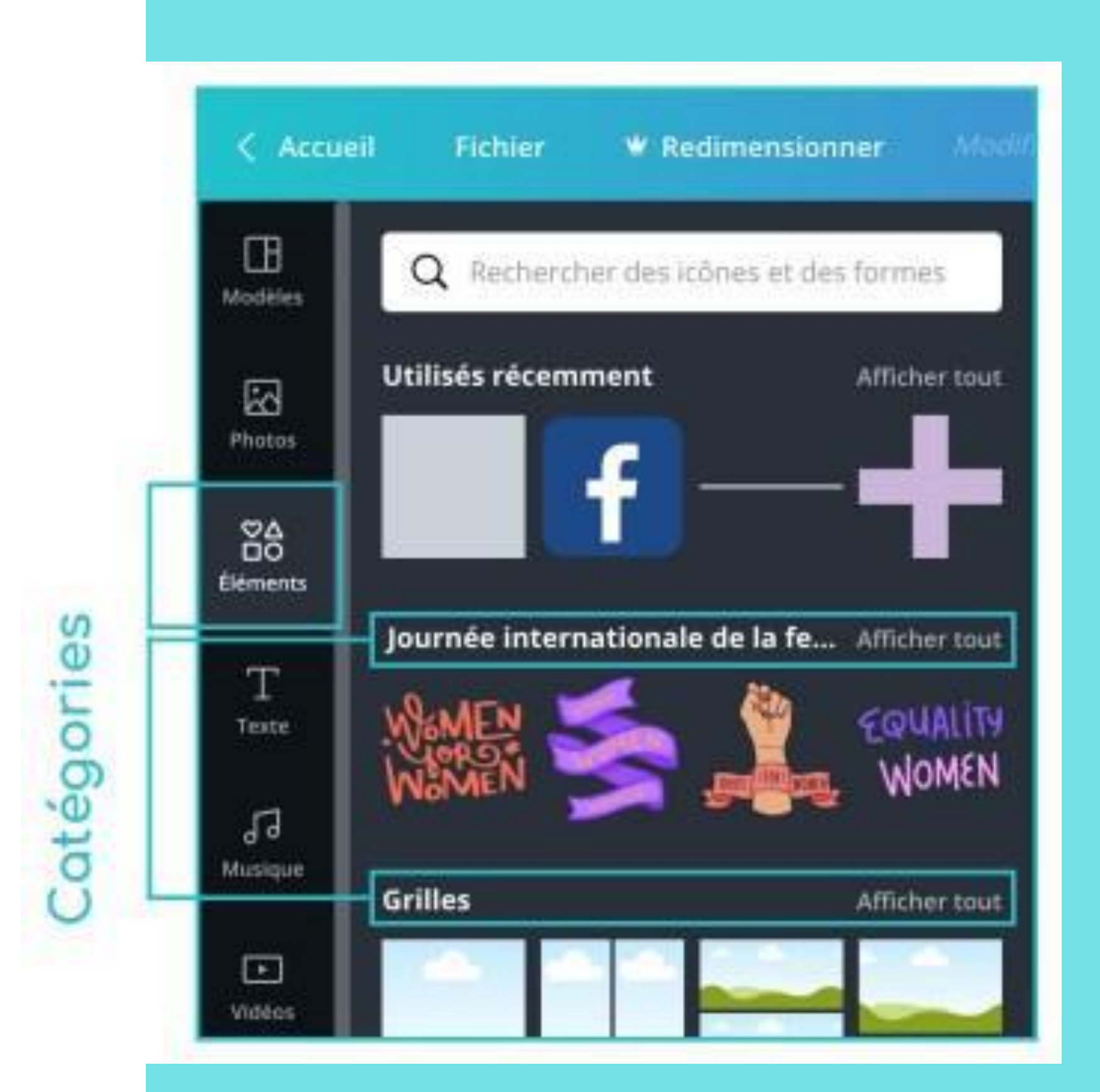

#### 

Il y a plusieurs solutions pour ajouter du texte :

-Cliquer sur une des trois sections de texte,

-Choisir dans les catégories en-dessous pour d'autres typographies,

- Sélectionner un bloc de texte.

#### Sections de textes

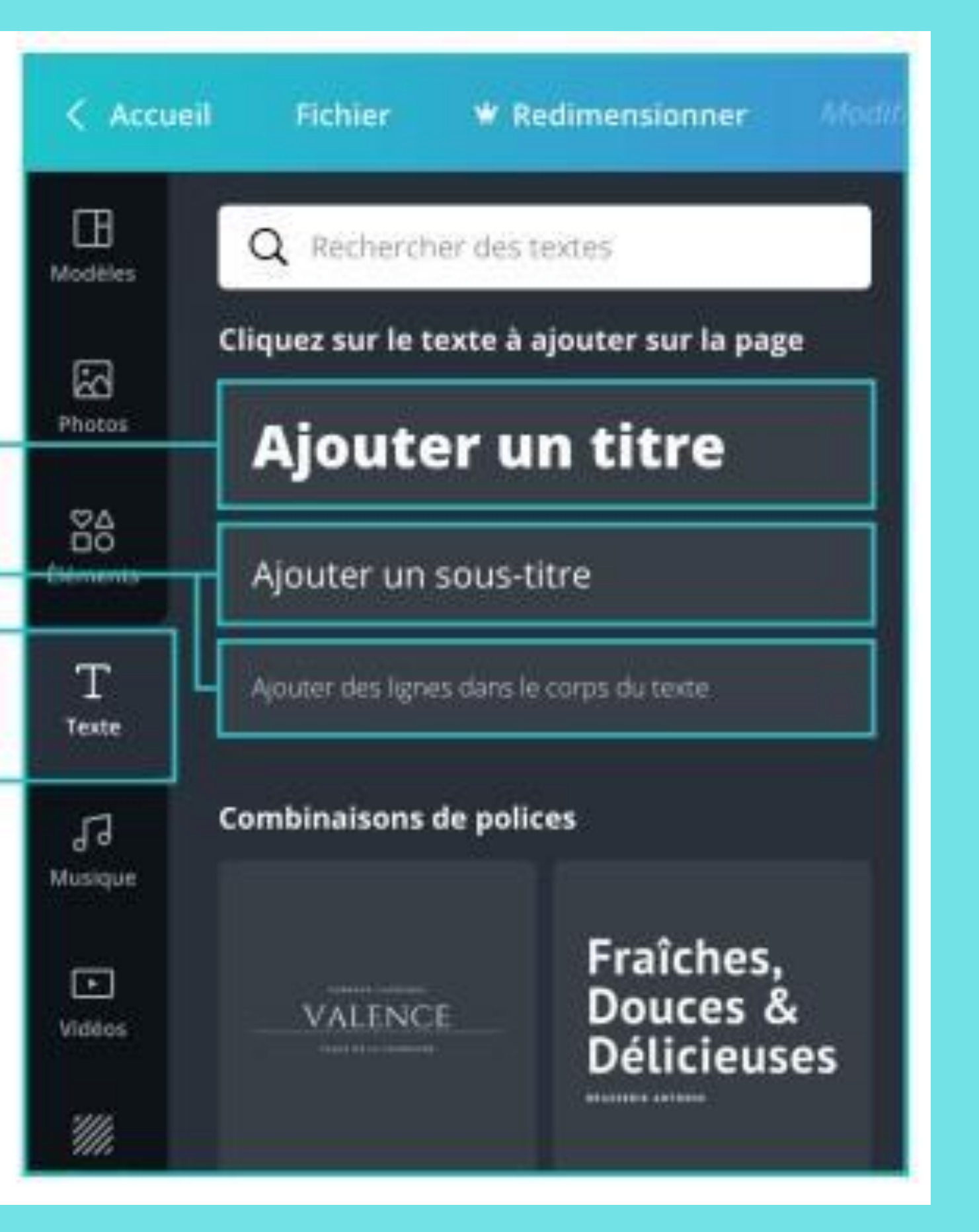

## L'ARRIÈRE-PLAN

Il y a deux manières de mettre un arrière-plan :

-En mettant un simple fond uni. Il y en a toute une sélection.

-En créant une nouvelle couleur en cliquant sur la palette à gauche.

#### Couleurs unies

Images

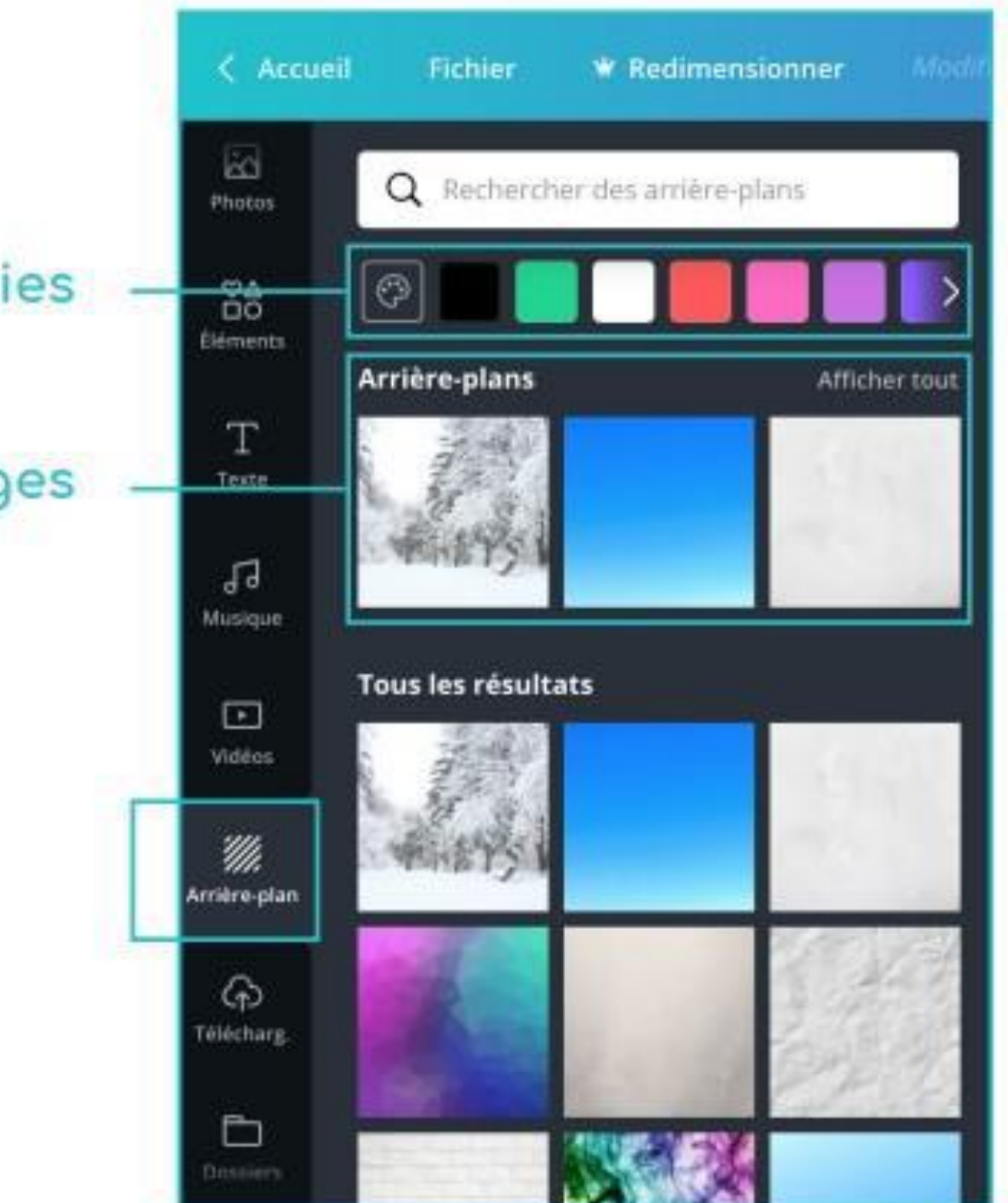

## LE TÉLÉCHARGEMENT

Glissez ici

Vous pouvez télécharger toutes les images ou vidéos que vous désirez, directement en les glissant dans la partie gris foncé.

| < Accueil                  | Fichier   | ₩ Re                  | dimensionner             | Modin |
|----------------------------|-----------|-----------------------|--------------------------|-------|
| Eléments                   | Télécharg | er une in             | nage ou une vie          | déo   |
| т                          | Images    |                       | Vidéos                   |       |
|                            | ou fai    | tes-en gli<br>votre b | sser une depui:<br>ureau | 5     |
| Musique                    |           |                       |                          |       |
| Uidēos                     |           |                       |                          |       |
| <i>W</i> .<br>Arrière-plan |           |                       |                          |       |
| က်<br>Télécharg.           |           |                       |                          |       |
| Dossiers                   |           |                       |                          |       |
| •••<br>Plus                |           |                       |                          |       |

#### ACCUEIL

Cliquez dessus pour revenir au menu principal, où se trouvent toutes les catégories de visuels.

Dès que l'on clique dessus, la mise en page est automatiquement enregistrée.

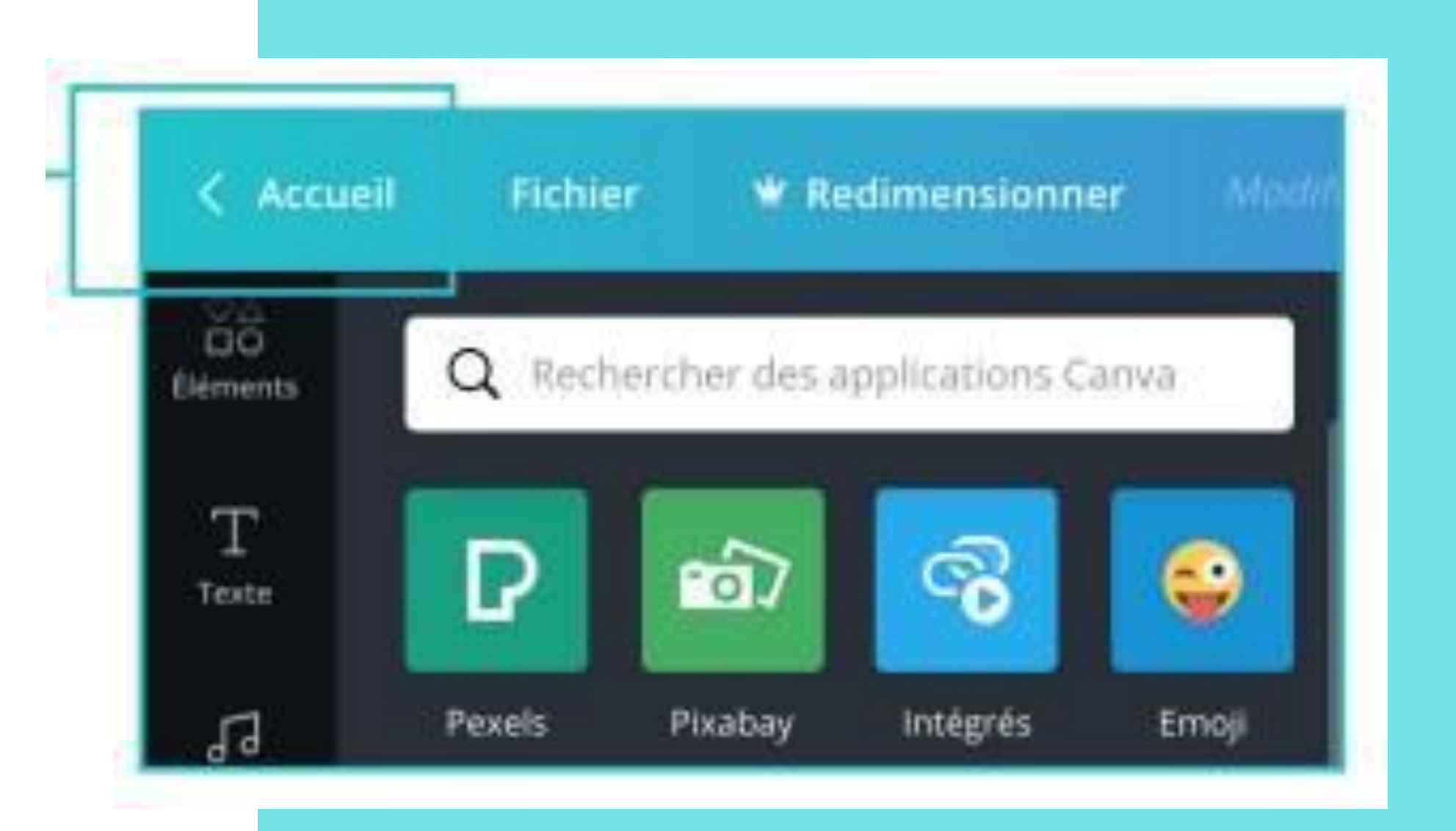

#### FICHER

- a. Possibilité de renommer le fichier
- b. Le format du fichier
- c. Créer un nouveau document
- d. Afficher les marges
- e. Afficher le fond perdu
- f. Enregistrer manuellement
- i. Dupliquer à l'identique le fichier
- j. Télécharger le fichier en divers formats
- k. Avoir une aide en ligne

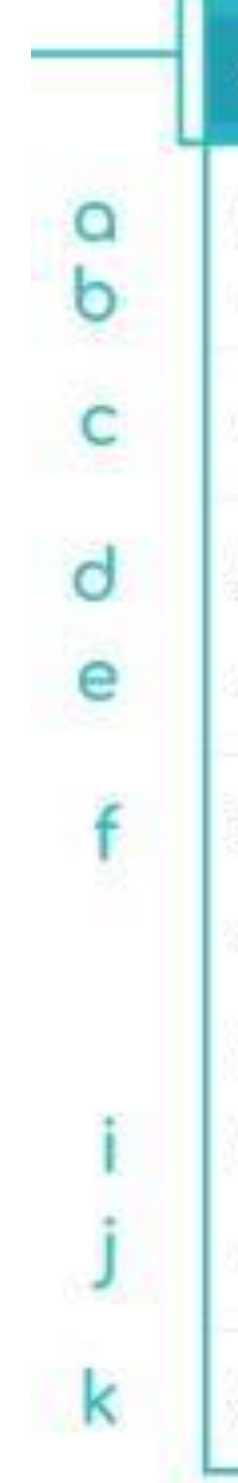

| Fichier     | ¥ Redimensionner         | /Madifinations enregistrées |
|-------------|--------------------------|-----------------------------|
| Green B     | Black Man Modern I       | Exercise/Fitness Fac 🖉      |
| Créer un n  | iouveau design           |                             |
| Afficher le | s marges                 |                             |
| Afficher le | fond perdu               |                             |
| Enregistre  | r Modifications enregist | rées                        |
| Enregistre  | r dans le dossier        |                             |
| Historique  | des versions             | BETA                        |
| Dupliquer   |                          |                             |
| Télécharge  | er                       |                             |
| Aide        |                          |                             |

### "PARTAGER"

Permet de partager votre visuel depuis votre compte **Canva** vers un autre compte. Pour partager, il y a plusieurs manières :

a.Inscrire l'adresse mail du destinataire dans l'encadré

b. Copier le lien
 c.Partager le lien en s

électionnant une des trois
 possibilit

és

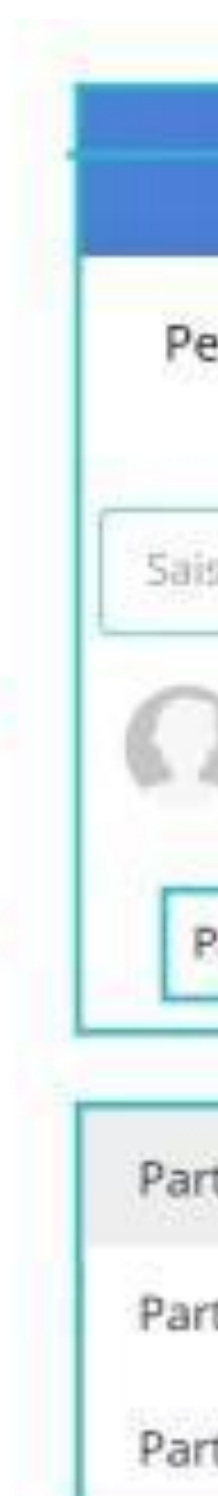

0

С

|                | e cosayer canva             |           | Foltager  |
|----------------|-----------------------------|-----------|-----------|
| rmettez au:    | k autres d'afficher (       | et de mo  | odifier   |
| vos d          | esigns en les parta         | geant     |           |
| issez un ou p  | lusieurs noms, ou ad        | resses e- | mail      |
| Charlie F      | Decign                      |           |           |
| info@char      | liedesign.ch                | Pro       | priétaire |
|                |                             | Fraters   |           |
| artager un lie | n pour modifier 🗸           | Copier    | ellen O   |
|                |                             |           |           |
| tager un lien  | pour modifier               |           | ~         |
| tager un lien  | pour l' <b>utiliser com</b> | me mo     | dèle 🕎    |
|                |                             |           |           |

#### LE GUDE PRATQUE

#### LES RACCOURCIS CLAVIER **CTRL +A** TOUT SÉLECTIONNER CTRL +C COPIER CTRL +V COLLER CTRL +X COUPER CTRL +Z REVENIR EN ARRIÈRE

**PNG** IMAGE HD AVEC POSSIBILITÉ DE FOND TRANSPARENT, POUR LE WEB JPEG IMAGE MOYENNE, POUR LE WEB PDF Standard DE BONNE QUALITÉ, MOINS OURD PDF FICHIER EN HD, ADAPTÉÀ Impression L'IMPRESSION

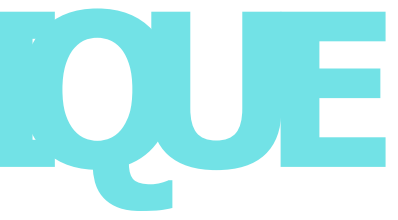

#### LES DIFFÉRENTS FORMATS

Autres MP4 (VIDÉO), GIF

# 

#### Créez le visuel de votre choix.

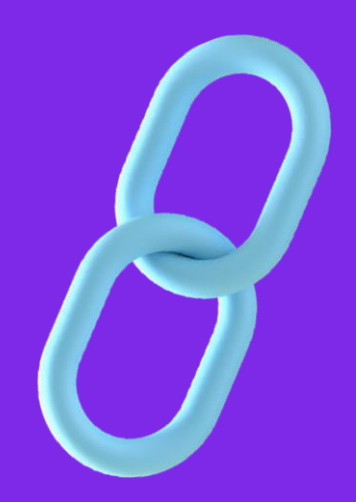

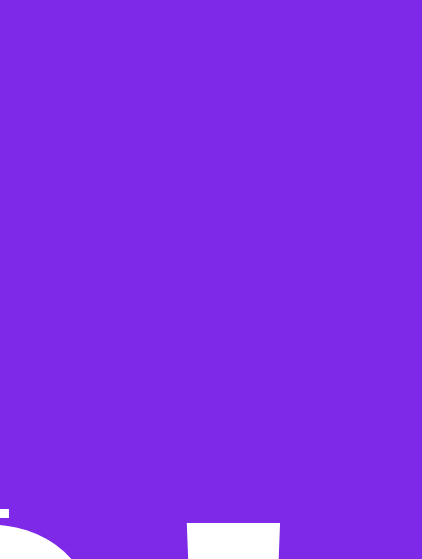

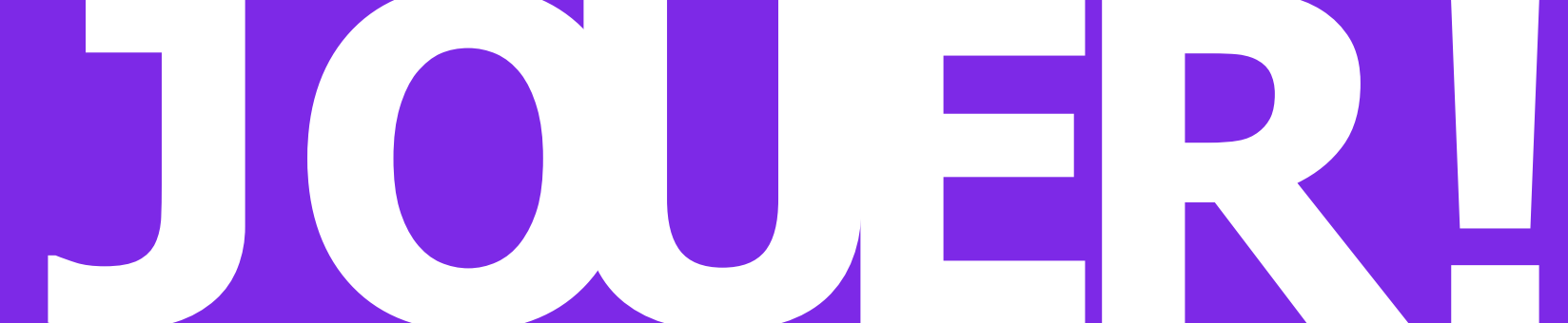